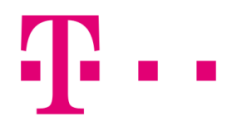

### CSATLAKOZÁSI IKON LÉTREHOZÁSA

#### WINDOWS 8 OPERÁCIÓS RENSZERBEN

Első lépésként húzd az egérmutatót a **jobb** felső sarokba (ezt bármely képernyő felületen megteheted), hogy a jobb oldali (bekeretezett) ikonok megjelenjenek. Majd kattints **a fogaskerék** ikonra.

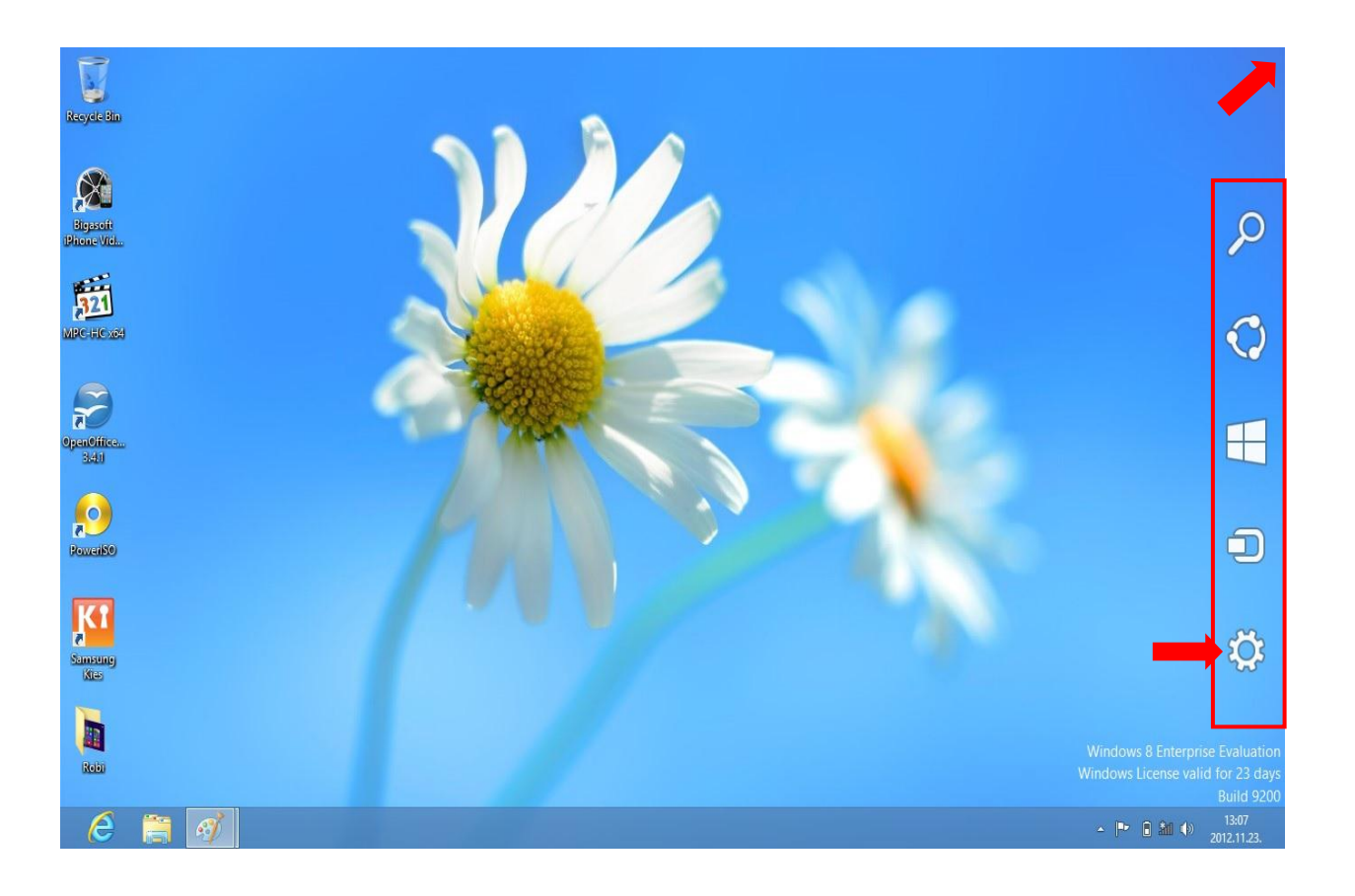

# Ŧ··

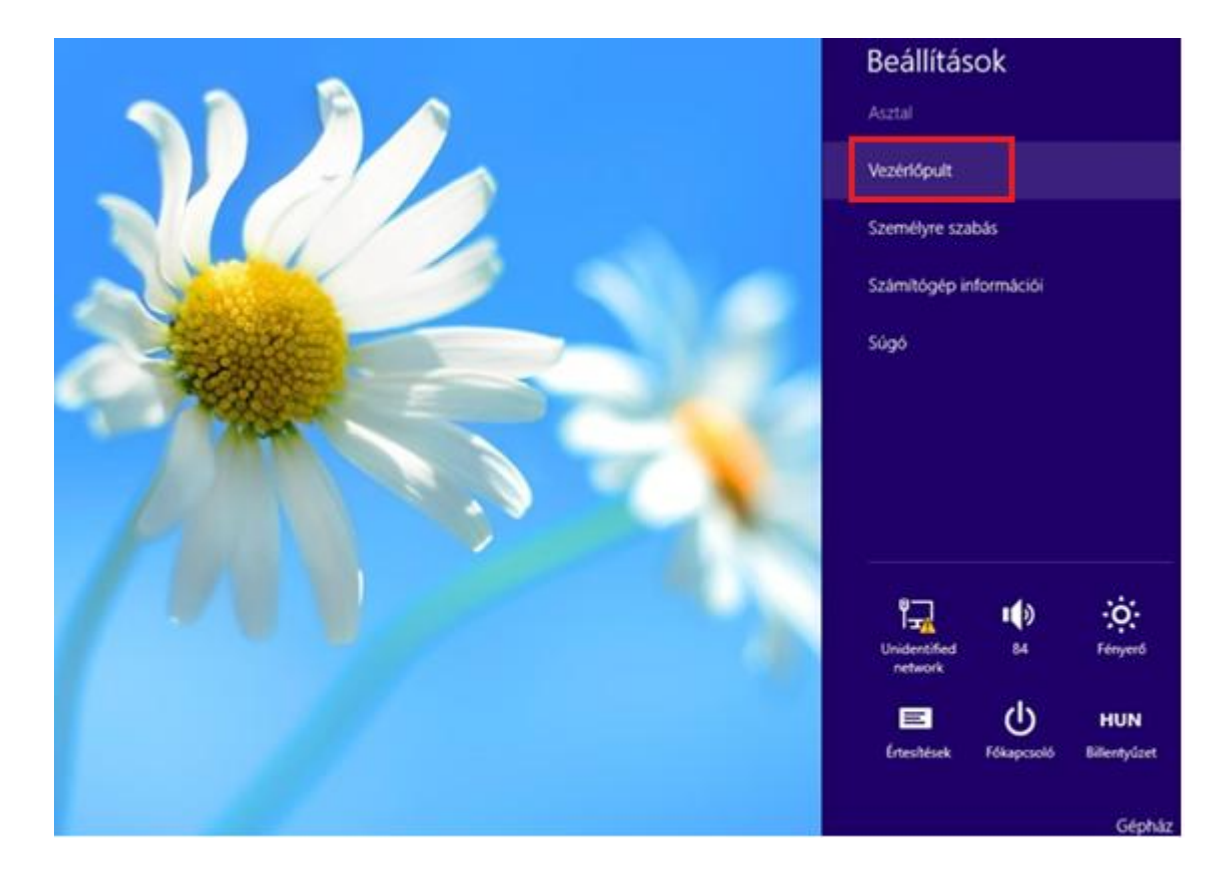

Megjelenik a "Beállítások" menü, ahol kattints a már elérhető a "Vezérlőpult"-ra.

Kategória nézetben válaszd ki a "Hálózat és Internet" menüpontot, ezen belül pedig a "Hálózati és megosztási központ"-ra kattints.

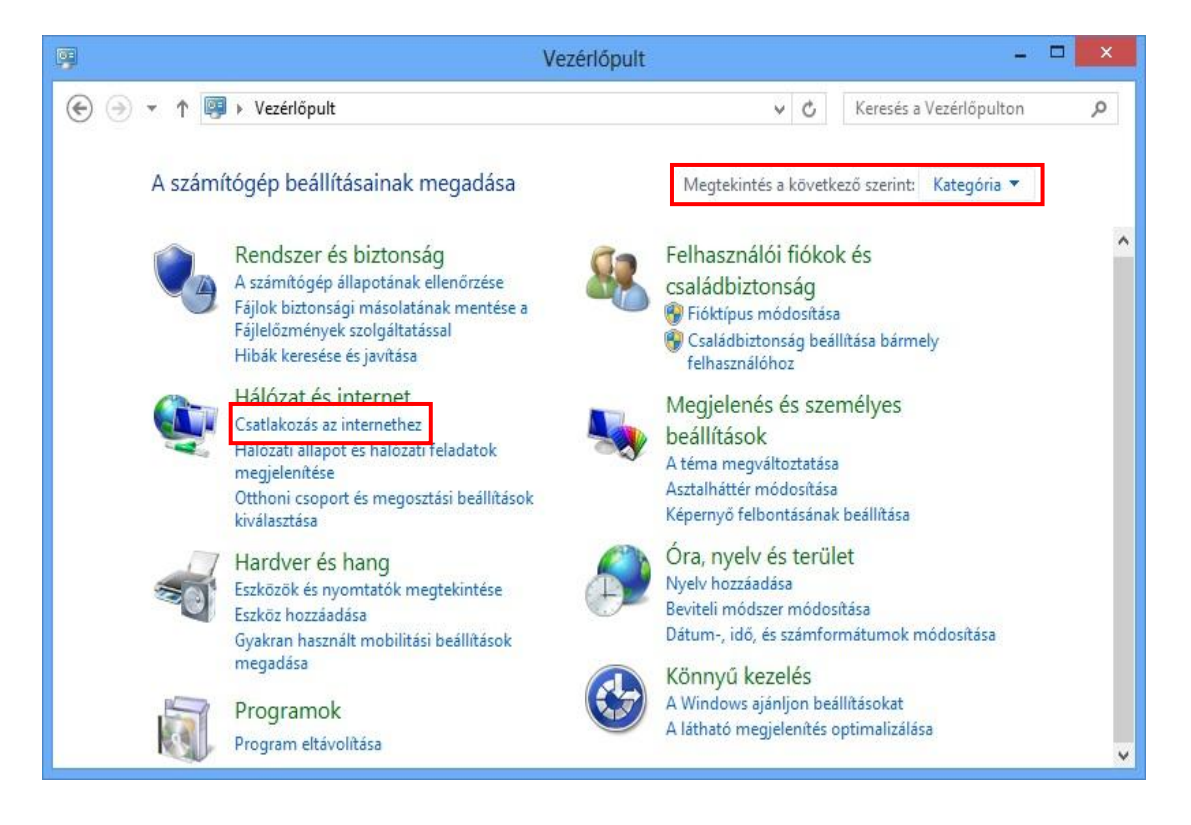

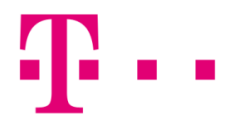

A "Megtekintés a következő szerint" beállításnál az ikonok megjelenítése módosítható. Itt válaszd a "Hálózati és megosztási központ" menüpontot.

| 9                                                                                                    | Minden vezérlőpulte                         | elem                              | <mark>×</mark>  |  |  |
|----------------------------------------------------------------------------------------------------|---------------------------------------------|-----------------------------------|-----------------|--|--|
| (e) → ↑ IP > Vezérlőpult → Minden vezérlőpultelem                                                                                                    |                                             | V 🖒 Keresés a                     | Vezérlőpulton 🔎 |  |  |
| A számítógép beállításainak me                                                                                                    | gadása                                      | Megtekintés a következő szerint:  | Kis ikonok 🔻    |  |  |
|                                                                                                    |                                             |                                   | Kategória       |  |  |
| Alon ( de la constitución de la constitución de la | <b>1 1 1 1 1 1 1 1 1 1</b>                  | D. B. Mitchell                    | Nagy ikonok     |  |  |
| Alaperteimezett programok     Pillentyűzet                                                                                                    | Automatikus lejatszas Automatikus lejatszas | A Betukeszletek                   | Kis ikonok      |  |  |
| Poitum és idő                                                                                                    | Tegér                                       | Energiagazdálkodási lehetőségek   |                 |  |  |
| 📟<br>📟 Értesítési terület ikonjai                                                                                                    | Eszközkezelő                                | 📾 Eszközök és nyomtatók           |                 |  |  |
| Kájlelőzmények                                                                                                    | 🔏 Felhasználói fiókok                       | C Felügyeleti eszközök            |                 |  |  |
| 🗾 Flash Player (32 bites)                                                                                                    | 👫 Hálózati és megosztási központ            | 🛋 Hang                            |                 |  |  |
| 🖾 Helybeállítások                                                                                                    | n Helyreállítás                             | Hibaelhárítás                     |                 |  |  |
| Hitelesítőadat-kezelő                                                                                                    | 🚨 Indexelési beállítások                    | 🛃 Intel(R) Grafikus és multimédia |                 |  |  |
| 🐑 Internetbeállítások                                                                                                    | 🜉 Képernyő                                  | 🕲 Kezeléstechnikai központ        |                 |  |  |
| 📔 Mappa beállításai                                                                                                    | 🚩 Műveletközpont                            | 😒 Nyelv                           |                 |  |  |
| 🜏 Otthoni csoport                                                                                                    | 🕅 Programok és szolgáltatások               | 🔗 Régió                           |                 |  |  |
| 🐻 RemoteApp- és asztali kapcsolatok                                                                                                    | 🕎 Rendszer                                  | Speech Recognition                |                 |  |  |
| 🛒 Személyre szabás                                                                                                    | Színkezelés                                 | 🔞 Szinkronizáló központ           |                 |  |  |
| □71 ÷ 4                                                                                                    | Q +/ 1/1 1 1                                | De tra a company                  | ~               |  |  |

Válaszd ki az "Új kapcsolat vagy hálózat beállítása" menüpontot.

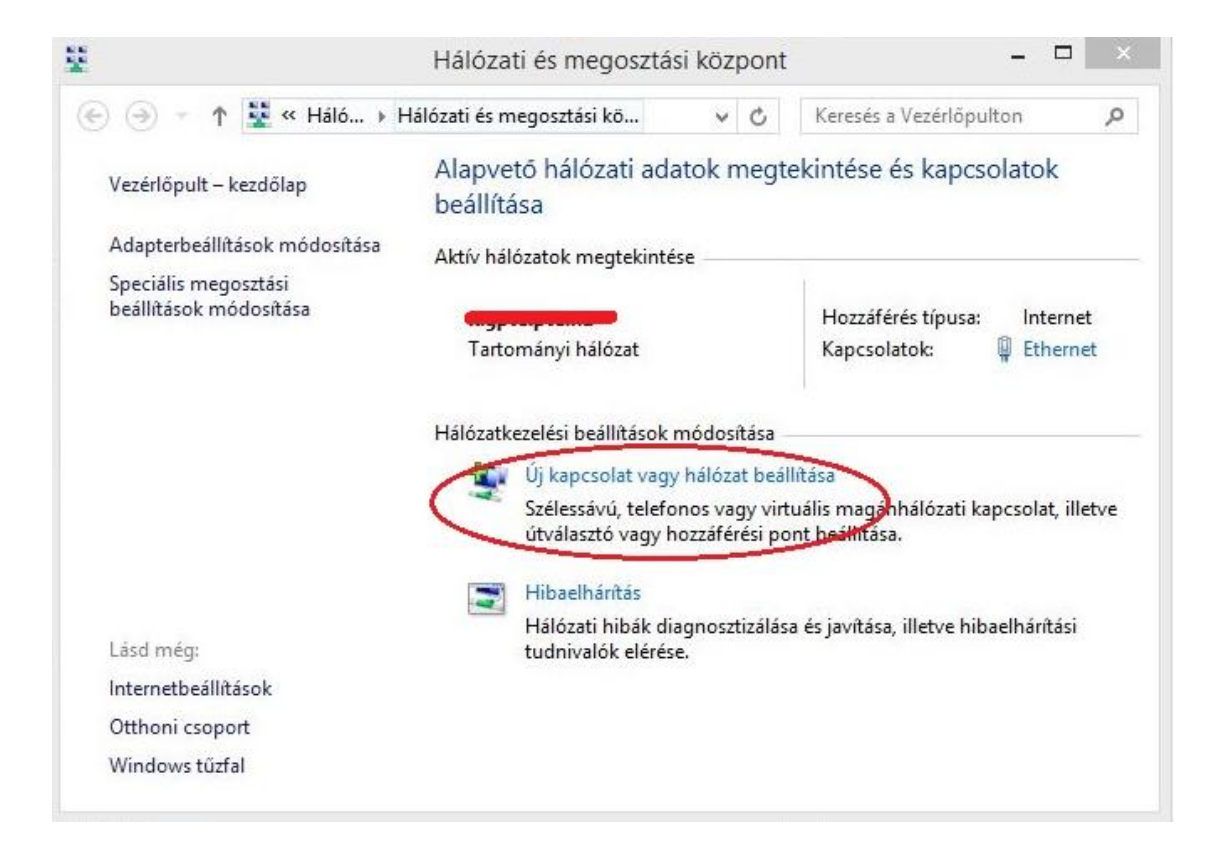

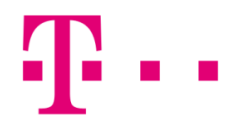

A felugró ablakban kattints a "Csatlakozás az internethez" lehetőségre, majd kattints a "Tovább" gombra.

| apcsolo | ódási lehetőség kiválasztása                                                                                                   |
|---------|----------------------------------------------------------------------------------------------------|
|         | satlakozás az înternethez<br>zélessávú vagy telefonos internetkapcsolat beállítása.                                            |
| 1       | l <b>j hálózat beállítása</b><br>lj útválasztó vagy hozzáférési pont beállítása.                                               |
|         | satlakozás kézzel vezeték nélküli hálózathoz<br>ejtett hálózathoz való csatlakozás vagy vezeték nélküli új profil létrehozása. |
|         | apcsolódás munkahelyhez<br>elefonos vagy virtuális magánhálózati kapcsolat beállítása munkahelyhez.                            |
|         |                                                                                                    |

A következő ablakban add meg, a kapcsolat típusát, azaz válaszd ki a **"Szélessávú (PPPoE)"** csatlakozást, majd kattints a Tovább gombra.

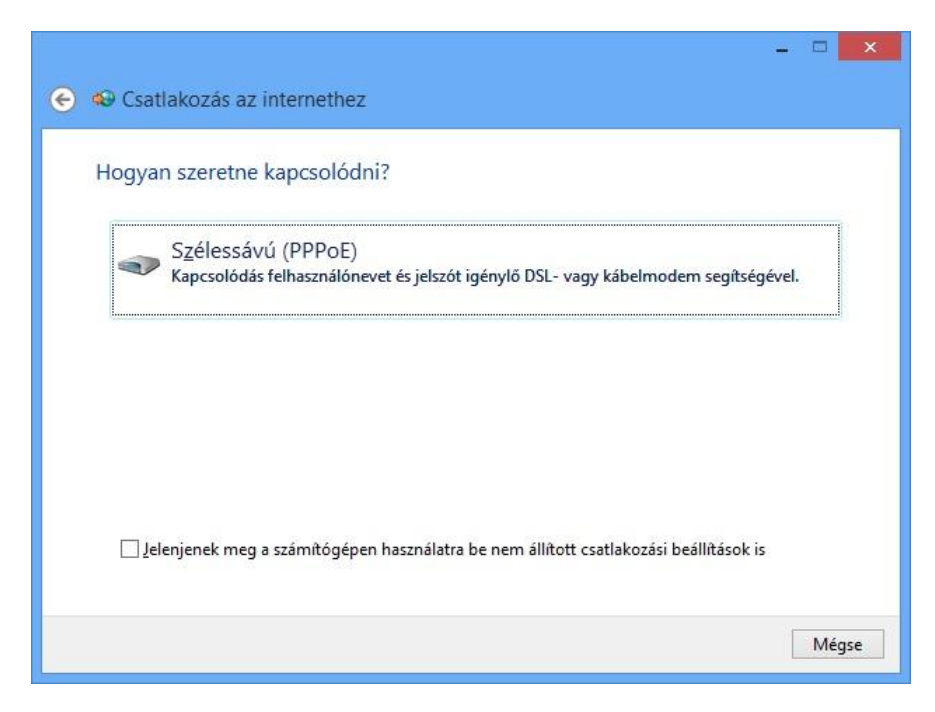

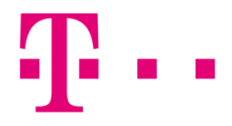

A felhasználónév és jelszó megadása után kattints a **"Csatlakozás"** gombra.

| irja be az internets                                      |                                                                                                    |                                                    |
|-----------------------------------------------------------|----------------------------------------------------------------------------------------------------|----------------------------------------------------|
| <u>F</u> elhasználónév:                                   | adsiteszt@t-online.hu                                                                                          |                                                    |
| Jelszó:                                                   | •••••                                                                                                    |                                                    |
|                                                           | <ul> <li>Karakterek <u>m</u>egjelenítése</li> <li>Jelszó tárolás<u>a</u></li> </ul>                            |                                                    |
| <u>K</u> apcsolat neve:                                   | T-home                                                                                                    |                                                    |
| A kapcsolat has:<br>A beállítás eredr<br>használhatja a k | ználatának <u>e</u> ngedélyezése más felhasznál<br>nényeként a számítógéphez hozzáférésse<br>apcsolatot.<br>óm | ók számára<br>I rendelkező felhasználók mindegyike |

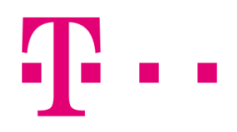

### PPPE KAPCSOLAT TESZTELÉSE KÖVETKEZIK

| 📀 🏟 Csatlakozás az internethez | - • • ×                |
|--------------------------------|------------------------|
| Internetkapcsolat tesztelése   |                        |
| i 🦣 ————                       | — 🥥                    |
|                                |                        |
|                                |                        |
|                                |                        |
|                                | <u>K</u> ihagyás Mégse |

Ha sikeres a csatlakozás, akkor a "Böngészés az interneten" menüpont jelenik meg.

| 📀 🕸 Csatlakozás az internethez                                                                                                    |               | ×  |
|----------------------------------------------------------------------------------------------------|---------------|----|
| Van élő internetkapcsolat.                                                                                                    |               |    |
| in the second second se |               |    |
| Böngészés az interneten                                                                                                    |               |    |
| Az internetcsatlakozáshoz legközelebb kattintson a tálcán a<br>hálózat ikonjára, majd kattintson a létrehozott kapcsolatra.                                                                                                    |               |    |
|                                                                                                    | <u>B</u> ezár | ás |

Amennyiben a csatlakozás sikertelen, hibaüzenet jelenik meg egy háromjegyű számból álló hibakóddal.

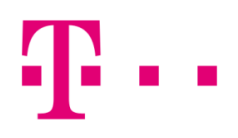

## ÁLTALÁNOS HIBÁK

691: Ebben az esetben a felhasználó név és jelszó nem egyezik. Első lépésként ellenőrizd, hogy jó-e a beírt felhasználónév és jelszó.

**651:** Ellenőrizd, hogy ne legyen router a hálózatban, hiszen ha router is be van kötve a hálózatba és úgy próbálsz PPPoE kapcsolat ikonnal csatlakozni, akkor valószínű, hogy újabb 678-es hibát kapsz.

**814:** A hálózati kártya le van tiltva, ami számítógép oldali hiba. Szükség esetén hívd a 1422 telefonszámunkon a Szuperszervizt.

619, 633,734: Általában számítógép oldali hibák, javasoljuk, hogy hívd a 1422 telefonszámunkon a Szuperszervizt.